# My 主页自建说明书

### 第一步 注册

1. 点击 My 网站官网(http://www.mwwebz.cn),在首页右上角的"用户注册",进入注册页面。

|                  | My官网 网站简介 联系我们  | 意见反馈 用户注册 |
|------------------|-----------------|-----------|
| My www.mywebz.cn | 请输入你注册时的11位手机号! | 点击进入My主页  |
|                  |                 |           |
|                  |                 |           |
|                  |                 |           |

2. 进入注册页面,选择注册类别、输入注册昵称(只限输入6位的英文和数字)、手机号码(这个手机号码很关键, 是今后访问 My 主页必须提供输入的凭证,有请牢记)、登陆密码(这个主要用于你维护 My 主页必须提供的登陆密码, 也请牢记,只限6位密码),然后点击注册,即可。

| My网站             | My官网 网          | 站简介 联系我们 | 意见反馈  用户注册 |
|------------------|-----------------|----------|------------|
| My www.mywebz.cn | 请输入你注册时的11位手机号  | !        | 点击进入My主页   |
|                  |                 |          |            |
|                  |                 |          |            |
|                  |                 | _        |            |
|                  | 用户注册            |          |            |
|                  | 注册类别: 1-只收藏网址 🗸 | ]        |            |
|                  | 注册昵称:           | ]        |            |
|                  | 手机号码:           | ]        |            |
|                  | 登陆密码:           | ]        |            |
|                  | 注册 重置 关闭此页      | Į        |            |
| L                |                 |          |            |

### 第二步 访问 My 主页

1. 在 My 网站官网 (http://www.mwwebz.cn) 首页顶端 有提示"请输入你注册时的 11 位手机号!"的窗口,输入 你刚才注册时的手机号号码后,点击后面的"点击进入 My 主页"即可访问你刚注册的系统给你建的初始 My 主页。

(1) 找到"请输入你注册时的11位手机号!"的窗口

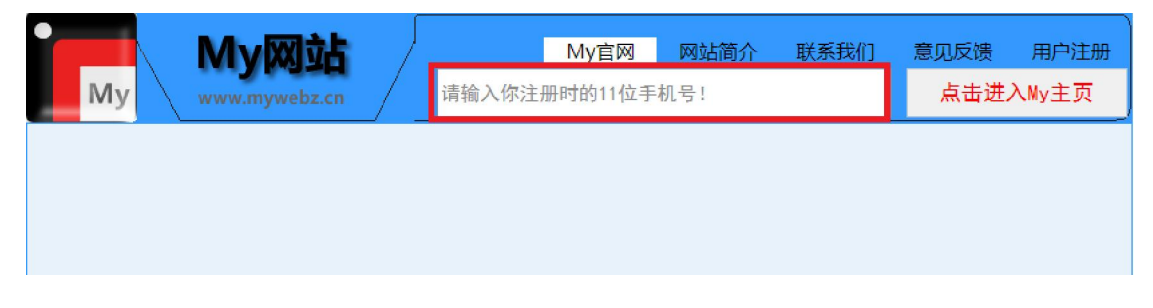

(2) 输入网注册的手机号,比如: 1390000012。

| My | M | y网站 |      | 13900000012 | My官网 | 网站简介 | 联系我们 | 意见反馈<br>点击进。 | 用户注册<br>入My主页 |
|----|---|-----|------|-------------|------|------|------|--------------|---------------|
|    |   |     | _/ _ | <u></u>     |      |      | ]    |              |               |
|    |   |     |      |             |      |      |      |              |               |
|    |   |     |      |             |      |      |      |              |               |

(3) 点击进入 My 主页,即可进入系统给你建的初始 My 主页。

|    | Mv网站          |   |             | My官网 | 网站简介 | 联系我们 | 章贝反德 | 田户注册  |
|----|---------------|---|-------------|------|------|------|------|-------|
| My | www.mywebz.cn | ] | 13900000012 |      |      |      | 点击进入 | ∖My主页 |
|    |               |   |             |      |      |      |      |       |
|    |               |   |             |      |      |      |      |       |
|    |               |   |             |      |      |      |      |       |

2. 进入 My 主页,你就可以看到以你注册昵称命名的 My 主页。其中有系统给你建的"向下添加栏目"和"向右添加 内容"的初始内容。你可点击"向右添加内容"访问,在此 是一个连接 My 网站官网的访问地址。

|        | My网站          |        |      | myw  | eb1_MyΞ | E页   |      |      |
|--------|---------------|--------|------|------|---------|------|------|------|
| My     | www.mywebz.cn | / My官网 | My主页 | 意见反馈 | 意见查看    | 密码找回 | 安全离开 | 登陆后台 |
| -首页    |               |        |      |      |         |      |      |      |
| 向右添加内容 |               |        |      |      |         |      |      |      |
|        |               |        |      |      |         |      |      |      |
|        |               |        |      |      |         |      |      |      |
|        |               |        |      |      |         |      |      |      |
|        |               |        |      |      |         |      |      |      |
|        |               |        |      |      |         |      |      |      |
|        |               |        |      |      |         |      |      |      |
|        |               |        |      |      |         |      |      |      |

3. My 主页上面还有 My 官网、My 主页、意见反馈、意见 查看、密码找回、安全离开、登陆后台等访问入口,你可以 点击访问。

|               | My网站          | $\int$ | myweb1_My主页 |      |      |      |      |      |  |  |
|---------------|---------------|--------|-------------|------|------|------|------|------|--|--|
| My            | www.mywebz.cn | My官网   | My主页        | 意见反馈 | 意见查看 | 密码找回 | 安全离开 | 登陆后台 |  |  |
| 一首页<br>向右添加内容 |               |        |             |      |      |      |      |      |  |  |
|               |               |        |             |      |      |      |      |      |  |  |

## 4. 点击"安全离开"可退出 My 主页。

|               | My网站          |      | myweb1_My主页 |      |      |      |      |      |  |
|---------------|---------------|------|-------------|------|------|------|------|------|--|
| My            | www.mywebz.cn | My官网 | My主页        | 意见反馈 | 意见查看 | 密码找回 | 安全离开 | 登陆后台 |  |
| 一首页<br>向右添加内容 |               |      |             |      |      |      |      |      |  |
| <u> </u>      |               |      |             |      |      |      |      |      |  |

## 第三步 登陆 My 主页后台

1. 点击 My 主页"登陆后台",进行入登陆页面。

|        | My网站          | <i></i> |      | туж  | eb1_MyΞ | 主页   |      |      |
|--------|---------------|---------|------|------|---------|------|------|------|
| Му     | www.mywebz.cn | / My官网  | My主页 | 意见反馈 | 意见查看    | 密码找回 | 安全离开 | 登陆后台 |
|        |               |         |      |      |         |      |      |      |
| 向右添加内容 |               |         |      |      |         |      |      |      |
|        |               |         |      |      |         |      |      |      |

2. 进入登陆页面后,只需输入你刚注册的"**登陆密码**", 即可快速登陆。

| My网站             | $\int$ |                           | myw  | eb1_MyΞ | È页   |      |      |
|------------------|--------|---------------------------|------|---------|------|------|------|
| My www.mywebz.cn | My官网   | My主页                      | 意见反馈 | 意见查看    | 密码找回 | 安全离开 | 登陆后台 |
|                  |        |                           |      |         |      |      |      |
|                  |        |                           |      |         |      |      |      |
|                  |        |                           |      |         |      |      |      |
|                  |        | 登陆后                       | i i  |         |      |      |      |
|                  | 手 机号   | 를: <mark>139000000</mark> | 12   |         |      |      |      |
|                  | 登陆密码   | ∃:                        |      |         |      |      |      |
|                  | 登陆     | 重置                        | 返回   |         |      |      |      |
|                  |        |                           |      |         |      |      |      |
|                  |        |                           |      |         |      |      |      |
|                  |        |                           |      |         |      |      |      |

3. 进入 My 主页管理后台页面。

| My网站 /           |      | п    | web1_l | Wy主页f | 管理后台 | È    |      |
|------------------|------|------|--------|-------|------|------|------|
| My www.mywebz.cn | My官网 | My主页 | 添修分类   | 添修栏目  | 添修内容 | 账号管理 | 安全退出 |
|                  |      |      |        |       |      |      |      |
|                  |      |      |        |       |      |      |      |
|                  |      |      |        |       |      |      |      |
|                  |      |      |        |       |      |      |      |

欢迎进入My主页管理后台系统

#### 第四步 对 My 主页进行添加修改维护

1. 若有多个 My 主页页面需要展示,请先添加分类,即 点击"添修分类",进入分类添加与修改页面。

(1) 进入"添修分类"页面。

| My My | <b>网站</b><br>nywebz.cr |      | My官网 | m<br>My主页 | <b>yweb1_</b><br>添修分类 | My主页<br>添修栏目 | 管理后台 | <b>合</b><br>账号管理 | 安全退出 |
|-------|------------------------|------|------|-----------|-----------------------|--------------|------|------------------|------|
|       |                        |      | 第一   | 步:添加分     | 类                     |              |      |                  |      |
|       | 分类名称                   | 尔:   |      |           | 添 加                   | 返            | Ð    |                  |      |
|       | 序号                     | 分类编号 |      | 分类名称      | 5                     | 发栏目数         | 操作   |                  |      |
|       | 1                      | 1    |      | 首页        |                       | 2            | 修改   |                  |      |

(2) 输入分类名称(最多6个字符),点击"添加" 按钮即可,这里我们比如输入"第一收获页"。

| My网站                                  |        | m                | yweb1_I      | ly主页     | 管理后台             | È        |          |
|---------------------------------------|--------|------------------|--------------|----------|------------------|----------|----------|
| My www.mywebz.cn                      | My官网   | My主页             | 添修分类         | 添修栏目     | 添修内容             | 账号管理     | 安全退出     |
|                                       | 第一步    | :添加分             | 类            |          |                  |          |          |
| 分类名称: 第一收获                            | Σ<br>Σ |                  | 添 加          | 返回       | 1                |          |          |
| 序号         分类编号           1         1 | 分      | <b>送名称</b><br>首页 | 已发           | <u> </u> | 操 <b>作</b><br>修改 |          |          |
| (3) 点击"添加"                            | '按钮    | ,即               | 可添           | 加上。      |                  |          |          |
| My网站                                  |        | m                | yweb1_I      | ly主页     | 管理后台             | <b>à</b> | + 0.7.11 |
| www.mywebz.cn                         | MYEM   | My王贝             | <b>漆修分</b> 类 | 漆修在目     | <b>漆修内容</b>      | 账号管理     | 安全退出     |
|                                       | 第一步    | :添加分             | 类            |          |                  |          |          |
| 分类名称:                                 |        |                  | 添 加          | <u>د</u> | Ī                |          |          |
| 序号 分类编号                               | 分      | <b>送名称</b>       | 已发           | 发栏目数     | 操作               |          |          |
| 1 1<br>2 3                            | 第一     | 目贝<br>一收获页       |              | 1        | 16以<br>修改        |          |          |
|                                       |        |                  |              |          |                  |          |          |

(4)点击下面列表中对应的分类"修改",你可以进行修改。这里我们修改分类名称为"首页"的内容,进入修改页面。

| My My | <b>网站</b><br>webz.cn | $\int$                                | My官网        | n<br>My主页               | <b>iyweb1_</b><br>添修分类  | Ny <b>主页</b><br>添修栏目      | 管理后台<br><sup>添修内容</sup> | <b>↓</b><br>账号管理 | 安全退出 |
|-------|----------------------|---------------------------------------|-------------|-------------------------|-------------------------|---------------------------|-------------------------|------------------|------|
|       |                      |                                       | 第一          | 步:添加分                   | 类                       |                           |                         |                  |      |
|       | 分类名称:                |                                       |             |                         | 添 加                     | 返【                        | H                       |                  |      |
|       | 序号 分<br>1            | <b>类编号</b><br>1                       |             | <b>分类名称</b><br>首页       | 已                       | 发栏目数<br>2                 | <mark>操作</mark><br>修改   |                  |      |
|       | 2                    | 3                                     | 3           | <sup>弟</sup> 一收狱贝       | _                       | 1                         | 修改                      |                  |      |
| My My | <b>网站</b><br>webz.cn |                                       | My官网        | <b>n</b><br>My主页        | i <b>yweb1_</b><br>添修分类 | ly主页 <sup>4</sup><br>添修栏目 | 管理后台<br><sup>添修内容</sup> | <b>1</b><br>账号管理 | 安全退出 |
|       | /                    |                                       | -           |                         |                         |                           |                         |                  |      |
|       |                      |                                       |             |                         |                         |                           |                         |                  |      |
|       |                      |                                       | <u>.</u>    | F. 1474/                | <b>1</b>                |                           |                         |                  |      |
|       | 分                    | ───────────────────────────────────── | <b>弗一</b> 2 | <b>ず: 修改5</b><br>行设値大小は | <b>7</b> €<br>定排序前后     | i                         |                         |                  |      |
|       | 分                    | 类名称:                                  | 首页          |                         |                         |                           |                         |                  |      |
|       |                      | <b>修</b>                              | 改<br>       | 删除                      | 返回                      | <br>                      | ·· • • • ·              |                  |      |
| (5)这. | 里我们                  | 1把'                                   | "首页         | 页"内                     | 容修i                     | 改为                        | "第二                     | 收获               | 页"。  |
| My My | <b>网站</b><br>webz.cn |                                       | My官网        | <mark>m</mark><br>My主页  | yweb1_I<br>添修分类         | <b>ly主页</b><br>添修栏目       | 管理后台                    | 账号管理             | 安全退出 |
|       |                      |                                       |             |                         |                         |                           |                         |                  |      |
|       |                      |                                       |             |                         |                         |                           |                         |                  |      |
|       |                      |                                       | <u>مح</u>   | 止. /女3/7/               | *                       |                           |                         |                  |      |
|       | 分                    | ─类编号:                                 | <b>第一</b> 3 | ₽•11≥FX7.<br>所设值大小洪     | 定排序前后                   | ĺ                         |                         |                  |      |
|       | 分                    | 类名称:                                  | 第二收获了       | <b></b>                 |                         |                           |                         |                  |      |
|       |                      | 修                                     | 改           | 删除                      | 返回                      |                           |                         |                  |      |

## (6) 点击"修改"按钮,即可修改。

1

1 2

|              | 站     |      | п    | iyweb1_l | My主页                | 管理后台 | È    |      |  |  |  |  |
|--------------|-------|------|------|----------|---------------------|------|------|------|--|--|--|--|
| My www.mywel | oz.cn | My官网 | My主页 | 添修分类     | 添修 <mark>栏</mark> 目 | 添修内容 | 账号管理 | 安全退出 |  |  |  |  |
| 第一步:添加分类     |       |      |      |          |                     |      |      |      |  |  |  |  |
| 分支           | 长名称:  |      |      | 添 加      | <b>返</b>            | 1    |      |      |  |  |  |  |
| 序            | 号 分类编 | 号    | 分类名称 | 已        | 发栏目数                | 操作   |      |      |  |  |  |  |

(7)为了让"第一收获页"展示在"第二收获页"前,可以把对应的分类编号修改为1。

第一收获页 第二收获页 2

修改 修改

| My网站                        | $\int$ | myweb1_My主页管理后台 |        |      |      |      |  |  |  |  |  |
|-----------------------------|--------|-----------------|--------|------|------|------|--|--|--|--|--|
| My www.mywebz.cn            | My官网   | My主页 添修分数       | 芝 添修栏目 | 添修内容 | 账号管理 | 安全退出 |  |  |  |  |  |
| <b>第一步:添加分类</b><br>分类名称: 透回 |        |                 |        |      |      |      |  |  |  |  |  |
| 序号 分类编                      | 嗣号 分   | 送名称 ī           | 3发栏目数  | 操作   |      |      |  |  |  |  |  |
| 1 1                         | 第一     | 收获页             | 2      | 修改   |      |      |  |  |  |  |  |
| 2 2                         | 第二     | 第二收获页 1 修改      |        | 修改   |      |      |  |  |  |  |  |

(8) 此时,可点击页面上方的"My 主页"查看效果。 你就会看到:出现了一个分类导航条,上面就增加了"第一 收获页"和"第二收获页"。

|       | M     | 网站        |        | myweb1_My主页 |      |      |      |      |      |  |  |  |
|-------|-------|-----------|--------|-------------|------|------|------|------|------|--|--|--|
| My    | www.i | mywebz.cn | / My官网 | My主页        | 意见反馈 | 意见查看 | 密码找回 | 安全离开 | 登陆后台 |  |  |  |
| 分类导航条 | 第一收获页 | 第二收获页     |        |             |      |      |      |      |      |  |  |  |
| 一向下添加 | 栏目    |           |        |             |      |      |      |      |      |  |  |  |
| 向右添加内 | 容     |           |        |             |      |      |      |      |      |  |  |  |
| I     |       |           |        |             |      |      |      |      |      |  |  |  |

添加和修改第一页(也就是分一个分类)的栏目。
 请点击页面上方的"添修栏目",进入栏目添加与修改页面。
 (1)点击"添修栏目"进行入添加与修改页面。

|                |          |            |            | ~ 11 /    |                 | V 12                    | ·/ C / Y P              | 40               |      |  |  |
|----------------|----------|------------|------------|-----------|-----------------|-------------------------|-------------------------|------------------|------|--|--|
| My             | My 🕅     | 站<br>bz.cn | My官网       | ¶<br>My主页 | nyweb1_<br>添修分类 | My主页<br><sup>添修栏目</sup> | 管理后台<br><sup>添修内容</sup> | <b>,</b><br>账号管理 | 安全退出 |  |  |
|                |          |            | in y El Ma |           | 10/12/13 2      | 104151-11               | Mar Stop                | AN 9 BAE         |      |  |  |
|                |          |            |            |           |                 |                         |                         |                  |      |  |  |
|                |          |            |            |           |                 |                         |                         |                  |      |  |  |
| 欢迎进入My主页管理后台系统 |          |            |            |           |                 |                         |                         |                  |      |  |  |
|                | My🕅      | 站          |            | r         | nyweb1_         | My主页                    | 管理后台                    | È                | ,    |  |  |
| My             | www.mywe | bz.cn      | My官网       | My主页      | 添修分类            | 添修栏目                    | 添修内容                    | 账号管理             | 安全退出 |  |  |
|                |          |            | 第二         | 步:添加村     | 兰目              |                         |                         |                  |      |  |  |

(2)选择分类,输入栏目名称,即可。这里我们就选择分类为"第一收获页"进行添加。如:添加两个栏目,一个为"1收获栏目1"和"1收获栏目2"。

| My网站 myweb1_My主页管理后台                     |      |      |      |      |       |      |      |  |  |  |
|------------------------------------------|------|------|------|------|-------|------|------|--|--|--|
| My www.mywebz.cn                         | My官网 | My主页 | 添修分类 | 添修栏目 | 添修内容  | 账号管理 | 安全退出 |  |  |  |
| <b>第二步:添加栏目</b><br>选择分类: 1-第一收获页 	 栏目名称: |      |      |      |      |       |      |      |  |  |  |
| 序号 所在分类 栏目编号                             | 5    | 栏目名  | 3称   |      | 已发内容数 | 操作   |      |  |  |  |
| 1 第一收获页 1                                |      | 1收获档 | ≝目1  |      | 2     | 修改   |      |  |  |  |
| 2 第一收获页 2                                |      | 1收获档 | ≝目2  |      | 2     | 修改   |      |  |  |  |

(3) 若要修改栏目名称和编号,请点击后面的修改即

可。 My网站 myweb1\_My主页管理后台 M www.mywebz.cn My官网 My主页 添修分类 添修栏目 添修内容 账号管理 安全退出 第二步:添加栏目 选择分类: 1-第一收获页▼ 栏目名称: 添加 返回 所在分类 已发内容数 序号 栏目编号 栏目名称 操作 1收获栏目1 第一收获页 1 1 2 修改 第一收获页 1收获栏目2 2 修改 2 2

3. 添加和修改相应的分类、栏目的内容。

(1) 点击"添修内容"进入添加和修改页面。

| My        | <b>My网站</b><br>www.mywebz.cn | My首网 | n<br>My主页 | nyweb1_M<br>漆修分类 | y主页<br><sup>添修栏目</sup> | <b>管理后台</b><br>添修内容 | <b>〕</b><br>账号管理 | 安全退出  |
|-----------|------------------------------|------|-----------|------------------|------------------------|---------------------|------------------|-------|
| My        | 欢迎<br>My网站                   | 进入My | 主页管       | 理后台<br>nyweb1_M  | d<br>系统<br>y主页         |                     |                  | 中人同山  |
|           | www.mywebz.cn                | /    | ・いい主人     |                  | 冰哆仁日                   | ※120日               | 顺亏昌理             | 女王返西) |
|           |                              |      |           | <b>1</b>         |                        |                     |                  |       |
| 所在分类:     | 1-第一收获页 🗸                    | •    |           | 所在栏目             | : 1-1收获                | 栏目1                 | ~                |       |
| 内容简称:     |                              |      | 内         | 容简称标注为           | 1: 默认                  | •                   |                  |       |
| 内容全称:     |                              |      |           |                  |                        |                     |                  |       |
| 收藏类别:     | 收藏网址 🗸                       | ·    |           |                  |                        |                     |                  |       |
| Atto Male |                              |      |           |                  |                        |                     |                  |       |
| 7世1安四川上。  |                              |      |           |                  |                        |                     |                  |       |

(2)进入添加内容页面后,你可选择要添加的分类、 对应的栏目,进行相关内容的添加。这里,我们选择分类"第 一收获页"对应的"1收获栏目1"添加两项内容,内容简称为"1-1连接1"和"1-1连接2"。

| My网站 myweb1_My主页管理后; |       |                       |     |      |       |        |                    |      |      |      |
|----------------------|-------|-----------------------|-----|------|-------|--------|--------------------|------|------|------|
|                      | My    | www.mywebz.cn         | / _ | My官网 | My主页  | 添修分类   | 添修 <mark>栏目</mark> | 添修内容 | 账号管理 | 安全退出 |
|                      |       |                       |     | 第三步  | 步:添加内 | 容      |                    |      |      |      |
|                      | 所在分类: | 1-第一 <mark>收获页</mark> | ~   |      |       | 所在栏    | 目: 1-1收获           | 栏目1  | ~    |      |
|                      | 内容简称: | 1-1连接1                |     |      | 内     | 容简称标注之 | 为: 默认              | ~    |      |      |
|                      | 内容全称: | 1-1连接1                |     |      |       |        |                    |      |      |      |
|                      | 收藏类别: | 收藏网址                  | ~   |      |       |        |                    |      |      |      |
|                      | 链接网址: | http//www.mywebz.cn   |     |      |       |        |                    |      |      |      |
|                      |       |                       |     | 添加   | 重置    | 返回     |                    |      |      |      |

|       | My网站                | $\int$ | myweb1_My主页管理后台 |        |          |      |      |      |  |  |  |
|-------|---------------------|--------|-----------------|--------|----------|------|------|------|--|--|--|
| My    | www.mywebz.cn       | My官网   | My主页            | 添修分类   | 添修栏目     | 添修内容 | 账号管理 | 安全退出 |  |  |  |
|       |                     | 第三     | 步:添加内           | 內容     |          |      |      |      |  |  |  |
| 所在分类: | 1-第一收获页 🗸 🗸 🗸       |        |                 | 所在栏目   | ]: 1-1收获 | i栏目1 | ~    |      |  |  |  |
| 内容简称: | 1-1连接2              |        | 内               | 容简称标注为 | p: 默认    | ~    |      |      |  |  |  |
| 内容全称: | 1-1连接2              |        |                 |        |          |      |      |      |  |  |  |
| 收藏类别: | 收藏网址 🖌 🖌            |        |                 |        |          |      |      |      |  |  |  |
| 链接网址: | http//www.mywebz.cn |        |                 |        |          |      |      |      |  |  |  |
|       | [                   | 添加     | 重置              | 返回     |          |      |      |      |  |  |  |

(3)分别添加成功后。**不满意,**可点击后面的修改进 行修改。

|              | My网站 myweb1_My主页管理后台 |   |                  |      |        |          |               |              |          |  |  |  |
|--------------|----------------------|---|------------------|------|--------|----------|---------------|--------------|----------|--|--|--|
| My           | www.mywebz.cn        |   | My官网             | My主页 | 添修分类   | 添修栏目     | 添修内容          | 医管理 派号管理     | ■ 安全退出   |  |  |  |
|              | 第三步:添加内容             |   |                  |      |        |          |               |              |          |  |  |  |
| 所在分支         | É: 1-第一收获页           | ~ |                  |      | 所在栏    | 目: 1-1收落 | 校栏目1          | ~            |          |  |  |  |
| 内容简称         | 尔:                   |   |                  | 内    | 容简称标注, | 为: 默认    | ~             |              |          |  |  |  |
| 内容全種         | 尔:                   |   |                  |      |        | '        |               |              |          |  |  |  |
| 收藏类别         | 別: 收藏网址              | • |                  |      |        |          |               |              |          |  |  |  |
| 链接网切         | £:                   |   |                  |      |        |          |               |              |          |  |  |  |
|              |                      |   | 添加               | 重置   | 返回     |          |               |              |          |  |  |  |
| 序号           | 所在分类                 |   | 所在栏目             |      | 内容组    | 扁号 内     | 谷简称 り         | 收藏类别         | 操作       |  |  |  |
| 1 \$<br>2 \$ | 第一收获页<br>第一收获页       |   | 1收获栏目1<br>1收获栏目1 |      | 1      | 1-1      | 连接1  <br> 连接2 | 牧藏网址<br>牧藏网址 | 修改<br>修改 |  |  |  |
|              |                      |   |                  |      |        | _        |               |              |          |  |  |  |

(4) 接下来,按上面的操作给分类为"第一收获页"
所在栏目"1收获栏目2",添加项内容,分别是"1-2连接
1"和"1-2连接2"。

| My    |       |         |   | My宮网    | n<br>My注页                                                                                                    | iyweb1_<br><sup>法修公米</sup> | <b>My主</b><br>茨修≭ |        |      | 油 安全泪 |
|-------|-------|---------|---|---------|----------------------------------------------------------------------------------------------------|----------------------------|-------------------|--------|------|-------|
| ····y |       |         |   | MyBM    | му±х                                                                                                    | 亦修力关                       | 1081913           |        |      |       |
|       |       |         |   | 第三步     | 步:添加内                                                                                                    | 容                          |                   |        |      |       |
|       |       | I       |   |         |                                                                                                    |                            |                   |        |      |       |
| 所在分   | 送: 类: | 1-第一收获页 | ~ |         |                                                                                                    | 所在栏                        | 目: 2-             | 1收获栏目2 | ~    |       |
| 内容简   | 简称:   |         |   |         | 内                                                                                                    | 容简称标注                      | 为: 默              | :认 ✔   |      |       |
| 内容全   | 全称:   |         |   |         |                                                                                                    |                            |                   |        |      |       |
| 收藏    | 类别:   | 收藏网址    | ~ |         |                                                                                                    |                            |                   |        |      |       |
| 链接网   | 网址:   |         |   |         |                                                                                                    |                            |                   |        |      |       |
|       |       |         | 3 | 天 10    | ₩ ₩                                                                                                    | is o                       |                   |        |      |       |
|       |       |         | , | -0× //H | <u><u></u><u></u><u></u><u></u><u></u><u></u><u></u><u></u><u></u><u></u><u></u><u></u><u></u><u></u><u></u><u></u><u></u><u></u><u></u></u> |                            |                   |        |      |       |
| 序号    | 所     | 在分类     |   | 所在栏目    |                                                                                                    | 内容                         | 编号                | 内容简称   | 收藏类别 | 操作    |
| 1     | 第-    | -收获页    |   | 1收获栏目2  |                                                                                                    | 1                          |                   | 1-2连接1 | 收藏网址 | 修改    |
| 2     | 第-    | -收获页    |   | 1收获栏目2  |                                                                                                    | 2                          |                   | 1-2连接2 | 收藏网址 | 修改    |

(5) 接下来,你就可以点击"My 主页",点击分类导 航条上的"第一收获页",查看你刚才添加的内容了。

| My网站                  | myweb1_My主页 |      |      |      |      |      |  |  |
|-----------------------|-------------|------|------|------|------|------|--|--|
| My www.mywebz.cn My官网 | My主页        | 意见反馈 | 意见查看 | 密码找回 | 安全离开 | 登陆后台 |  |  |
| 分类导航条 第一收获页 第二收获页     |             |      |      |      |      |      |  |  |
| -1收获栏目1               |             |      |      |      |      |      |  |  |
| 1-1连接1 1-1连接2         |             |      |      |      |      |      |  |  |
| -1收获栏目2               |             |      |      |      |      |      |  |  |
| 1-2连接1 1-2连接2         |             |      |      |      |      |      |  |  |
|                       |             |      |      |      |      |      |  |  |

以上,就是具体操作步骤。

特别说明:

1. 在添加修改分类、栏目和内容时,编号值越小,展示 在页面就靠前。

 2.添加内容有三种类别:一是收藏网址;二是收藏文字、 三是收获图文。

(1) 收藏网址

|       | My网站          | $\int$ |      | -!    |       | My主页    | 管理后的 | 台    |      |
|-------|---------------|--------|------|-------|-------|---------|------|------|------|
| My    | www.mywebz.cn |        | My官网 | My主页  | 添修分类  | 添修栏目    | 添修内容 | 账号管理 | 安全退出 |
|       |               |        | 第三   | 步:添加内 | 容     |         |      |      |      |
|       |               |        |      |       |       |         |      |      |      |
| 所在分类: | 1-官网          | ~      |      |       | 所在栏   | 目: 1-政府 |      | ~    |      |
| 内容简称: |               |        |      | 内     | 容简称标注 | 为: 默认   | ~    |      |      |
| 内容全称: |               |        |      |       |       |         |      |      |      |
| 收藏类别: | 收藏网址          | ~      |      |       |       |         |      |      |      |
| 链接网址: |               |        |      |       |       |         |      |      |      |
|       | •             | Ř      | 家加   | 重置    | 返回    |         |      |      |      |

(2) 收藏文字

| My www.mywebz.cn / My官网 My主页 添修分类 添修栏目 <mark>添修内容</mark> 账号管理 | 安全退出 |
|---------------------------------------------------------------|------|
| 第三步:添加内容                                                      |      |
|                                                               |      |
| 所在分类: 1-宮网 マ 所在栏目: 1-政府 マ                                     |      |
| 内容简称: 内容简称标注为: 默 认 >                                          |      |
| 内容全称:                                                         |      |
| 收藏类别: 收藏文字 ✓                                                  |      |
| [字体 ▼字号 ▼ B / U ] 註 註 諄 諄   手 吾 君   ℡ № ③ 君 図 ψ               |      |
| 请在此输入文字内容!!!                                                  |      |
|                                                               |      |
|                                                               |      |
|                                                               |      |
| 收藏文字:                                                         |      |
|                                                               |      |
|                                                               |      |
|                                                               |      |
|                                                               |      |
|                                                               |      |
| (3) 收获图文                                                      |      |
|                                                               |      |
|                                                               |      |
| My www.mywebz.cn My官网 My主页 添修分类 添修栏目 添修内容 账号管理                | 安全退出 |
|                                                               |      |
| <b>弗二</b> 步: 添加                                               |      |

| 所在分类: | 1-官网 🖌                                  | 所在栏目:    | 1-政府 🗸 |
|-------|-----------------------------------------|----------|--------|
| 内容简称: |                                         | 内容简称标注为: | 默认 🗸   |
| 内容全称: |                                         |          |        |
| 收藏类别: | ▶ ● ● ● ● ● ● ● ● ● ● ● ● ● ● ● ● ● ● ● |          |        |
| 收藏图文: | 选择文件 未选择任何文件                            |          |        |
|       | 添加                                      | 重畳返回     |        |